KM Center

| แบบบันทึกการแลกเปลี่ยนเรียนรู้ (KM)<br>เรื่อง การติดตั้งชุดไมโครโฟน Bosch CCS900 TH : รายละเอียดของหน้าจอการบันทึก<br>ของชุมชนนักปฏิบัติสตูดิโอ (Studio Media)<br>วันศุกร์ ที่ ๑๗ ตุลาคม ๒๕๕๗ เวลา ๑๑.๐๐ – ๑๒.๐๐ น. |                 |                                                                    |                        |                       |  |  |
|----------------------------------------------------------------------------------------------------|-----------------|--------------------------------------------------------------------|------------------------|-----------------------|--|--|
| ชื่อชมช                                                                                                    | นนักปฏิบัติ     | ชมชนส                                                              | เสตดิโอ (Studio Media) |                       |  |  |
| หน่วยงาน                                                                                                    |                 | ชุ่มชนนักปฏิบัติหน่วยงานสนับสนุน กลุ่มงานพัฒนานวัตกรรมและเทคโนโลยี |                        |                       |  |  |
|                                                                                                    |                 | การศึก                                                             | ษา                     |                       |  |  |
|                                                                                                    |                 | สำนักวิ                                                            | ทยบริการ               | รและเทคโนโลยีสารสนเทศ |  |  |
|                                                                                                    |                 | มหาวิท                                                             | เยาลัยเทศ              | โนโลยีราชมงคลพระนคร   |  |  |
| รายชื่อสมาชิก                                                                                                    |                 |                                                                    |                        |                       |  |  |
|                                                                                                    | คุณเอื้อ        | ผศ.นิวัตร                                                          |                        | จารุวาระกุล           |  |  |
|                                                                                                    | คุณอำนวย        | นายนพชัย                                                           |                        | ทิพย์ใกรลาส           |  |  |
|                                                                                                    | คุณลิขิต        | น.ส.รักอนงค์                                                       |                        | ชมปรีดา               |  |  |
|                                                                                                    | คุณกิจ          | น.ส.พัฒนาพร                                                        |                        | ดอกไม้                |  |  |
|                                                                                                    | คุณประสาน       | น.ส.วันธนา                                                         |                        | แก้วผาบ               |  |  |
| สบาชิก                                                                                                    | ในกล่าเ         |                                                                    |                        |                       |  |  |
| ๑. นายมงคล                                                                                                    |                 | ชนะบัว                                                             |                        |                       |  |  |
|                                                                                                    | โต. น.ส. พชุรคร |                                                                    | วงษ์หรรษา              |                       |  |  |
|                                                                                                    | ๓. นายกฤษณ์     |                                                                    | จำนงนิด                | าย์                   |  |  |
| ๔. นายปฐมพงศ์                                                                                                    |                 | จำนงค์ลาภ                                                          |                        |                       |  |  |
| ๕. นายกิตติ                                                                                                    |                 | แย้มวิชา                                                           |                        |                       |  |  |
| ๖. น.ส.มัณฑนา                                                                                                    |                 | ตุลยนิษกะ                                                          |                        |                       |  |  |
| ๗. น.ส.ดลวรรณ                                                                                                    |                 | สุทธิวัฒนกำจร                                                      |                        |                       |  |  |
| ๘. น.ส.ปัญญาพร                                                                                                    |                 | แสงสมพร                                                            |                        |                       |  |  |
|                                                                                                    |                 |                                                                    |                        |                       |  |  |
|                                                                                                    |                 |                                                                    |                        |                       |  |  |
|                                                                                                    |                 |                                                                    |                        |                       |  |  |

| ผู้เล่า                       | รายละเอียดของเรื่อง              | สรุปความรู้ที่ได้                                                                                                    |
|-------------------------------|----------------------------------|----------------------------------------------------------------------------------------------------|
| ผู้เล่า<br>น.ส.พัฒนาพร ดอกไม้ | รายละเอียดของหน้าจอการ<br>บันทึก | สรุปความรู้ที่ได้<br>รายละเอียดของหน้าจอการบันทึก (หลังจาก<br>ที่เริ่มต้น - up)<br>๑. โหมดที่เลือกไอคอน : แสดงโหมดที่เลือก<br>๒. VU - meter : แสดงระดับเสียงในระหว่าง<br>การบันทึก pre - ฟังเพลงและการเล่น<br>๓. เปลี่ยนโหมดไอคอน : แสดงผู้ใช้เมื่อโหมด<br>อื่นจะสามารถเลือกได้<br>๔. วันที่ : แสดงวันที่ในปี, เดือน, รูปแบบวันที่<br>๕. ความคืบหน้าและเส้นคั่น : ในระหว่างการ<br>บันทึกแสดงให้เห็นถึงจำนวนของ<br>หน่วยความจำใช้ / ฟรี ใน<br>โหมดก่อนฟังและโหมดการเล่นแสดงให้เห็น<br>ถึงวิธีการมากของไฟล์ที่ได้รับเล่น<br>๖. ไอคอน : พื้นที่ภายใต้เส้นความคืบหน้า<br>และคั่นสงวนไว้สำหรับไอคอน ไอคอนต่างๆที่<br>ใช้ในระหว่างการบันทึก pre - การฟัง, การ<br>เล่นและ ไอคอนที่แตกต่างกันไป เป็นไปตาม<br>โหมดที่เลือก (สำหรับข้อมูลเพิ่มเติมให้ดูที่<br>๗. ส่วนผ่านส่วน ๗.๕)<br>๗. เวลา : แสดงเวลาในชั่วโมง, นาทีและ<br>วินาที<br>๘. นับเวลา : แสดงเวลาที่ผ่านไปในระหว่าง<br>การบันทึก pre - การฟัง, การเล่นและ<br>๙. รวมเวลาที่อยู่ในโหมดบันทึก, แสดงเวลาที่<br>เหลืออยู่ในชั่วโมง, นาทีและวินาที จับเวลา<br>นับลงในระหว่างการบันทึก; ในโหมดก่อนการ<br>ฟังและโหมดเล่นภาพ แสดงเวลารวมของการ<br>ใช้การบันทึกที่เลือก หมายเหตุ : เวลาทั้งหมด<br>จะปรากฏอยู่ตลอดเวลา |
|                               |                                  |                                                                                                    |
|                               |                                  |                                                                                                    |

#### KM Center

### [මඉ]

## ชุดไมโครโฟน BOSCH CCS900 TH

### รายละเอียดของหน้าจอการบันทึก

หลังจากเปิดเครื่องขึ้นหน้าจอเริ่มต้นขึ้นจะแสดงชั่วซึ่งจะแสดงชื่อของบันทึกเช่นเดียวกับจำนวนการแก้ไข ของซอฟต์แวร์ ซอฟต์แวร์แล้วจะแสดงหน้าจอบันทึก (ดูรูปต่อไปนี้)

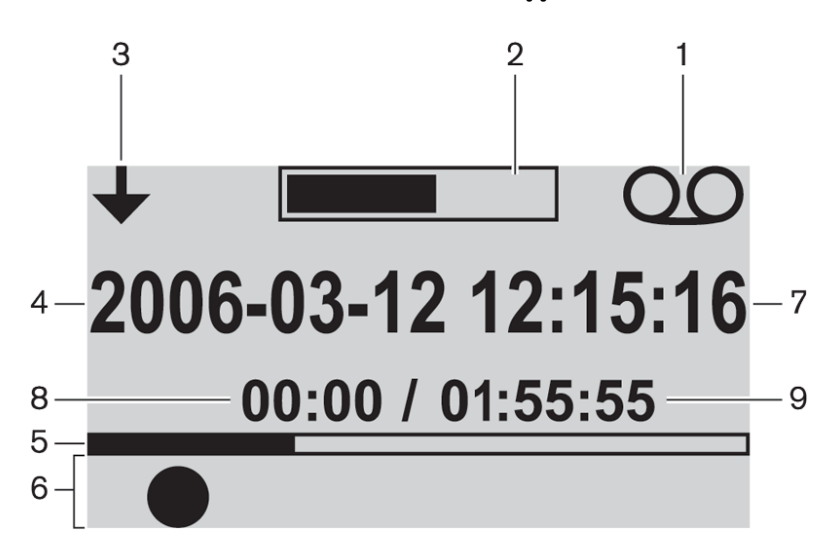

รายละเอียดของหน้าจอการบันทึก (หลังจากที่เริ่มต้น - up)

- ๑. โหมดที่เลือกไอคอน : แสดงโหมดที่เลือก
- ๒. VU meter : แสดงระดับเสียงในระหว่างการบันทึก pre ฟังเพลงและการเล่น
- ๓. เปลี่ยนโหมดไอคอน : แสดงผู้ใช้เมื่อโหมดอื่นจะสามารถเลือกได้
- ๔. วันที่ : แสดงวันที่ในปี, เดือน, รูปแบบวันที่
- ๕. ความคืบหน้าและเส้นคั่น : ในระหว่างการบันทึกแสดงให้เห็นถึงจำนวนของหน่วยความจำใช้ / ฟรี ใน

์ โหมดก่อนฟังและโหมดการเล่นแสดงให้เห็นถึงวิธีการมากของไฟล์ที่ได้รับเล่น

๖. ไอคอน : พื้นที่ภายใต้เส้นความคืบหน้าและคั่นสงวนไว้สำหรับไอคอน ไอคอนต่างๆที่ใช้ในระหว่างการ บันทึก pre - การฟัง, การเล่นและ ไอคอนที่แตกต่างกันไป เป็นไปตามโหมดที่เลือก (สำหรับข้อมูลเพิ่มเติมให้ดูที่ ๗.๓ ส่วนผ่านส่วน ๗.๕) ๗. เวลา : แสดงเวลาในชั่วโมง, นาทีและวินาที

๘. นับเวลา : แสดงเวลาที่ผ่านไปในระหว่างการบันทึก pre - การฟัง, การเล่นและ

๙. รวมเวลาที่อยู่ในโหมดบันทึก, แสดงเวลาที่เหลืออยู่ในชั่วโมง, นาทีและวินาที จับเวลานับลงในระหว่าง การบันทึก; ในโหมดก่อนการฟังและโหมดเล่นภาพ แสดงเวลารวมของการใช้การบันทึกที่เลือก หมายเหตุ : เวลา ทั้งหมดจะปรากฏอยู่ตลอดเวลา

KM Center

[២៣]

# ภาพประกอบการแลกเปลี่ยนเรียนรู้ (KM) ของชุมชนสตูดิโอ (Studio Media)

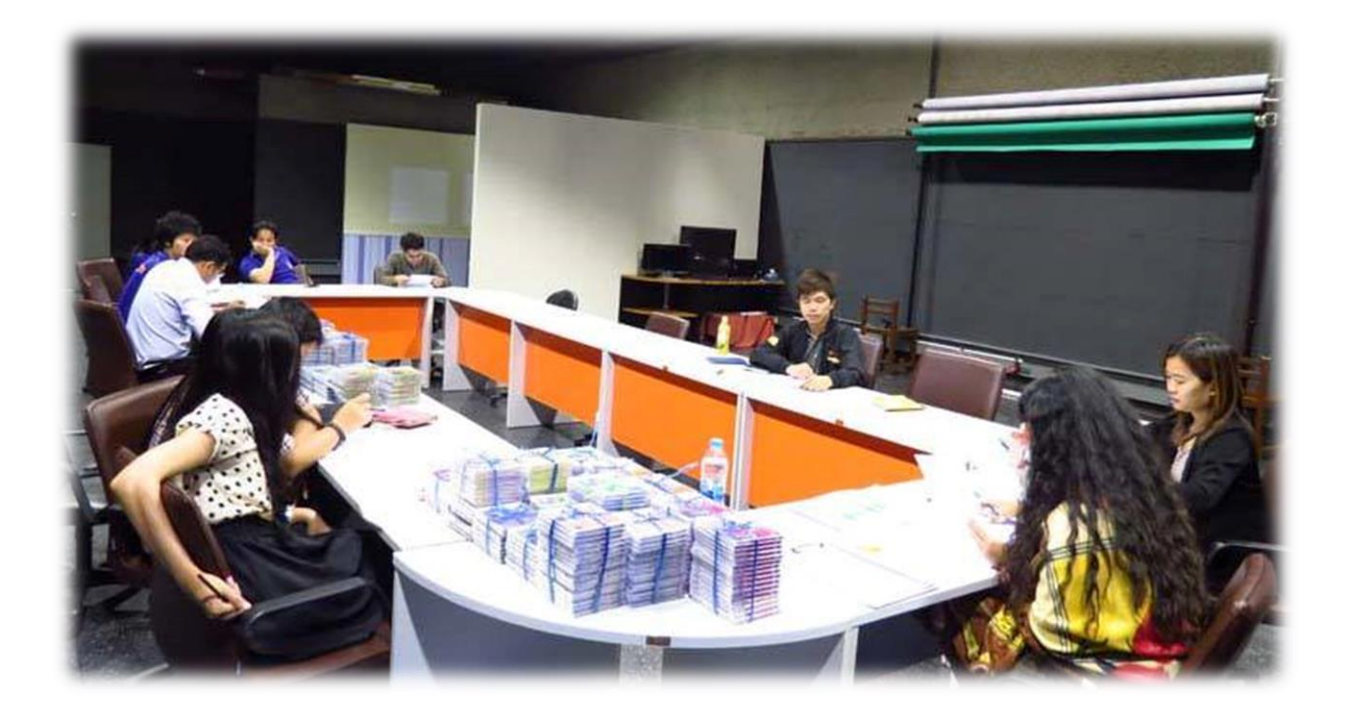

# การถอดบทเรียนการเรียนรู้ด้วยการวิเคราะห์หลังการปฏิบัติ After Action Review (AAR)

๑. เป้าหมายของการเข้าร่วมกิจกรรมครั้งนี้คืออะไร

การถ่ายทอดและแลกเปลี่ยนความรู้เรื่อง การติดตั้งชุดไมโครโฟน Bosch CCS900 TH : รายละเอียดของ หน้าจอการบันทึก ได้แก่

๑.๑ การเตรียมความพร้อมสำหรับ การติดตั้งชุดไมโครโฟน Bosch CCS900 TH : รายละเอียดของ หน้าจอการบันทึก และเป็นขั้นตอนที่บุคลากรที่เกี่ยวข้องสามารถนำไปปฏิบัติตามได้

๑.๒ มีระบบการเตรียมความพร้อมสำหรับ การติดตั้งชุดไมโครโฟน Bosch CCS900 TH : รายละเอียด ของหน้าจอการบันทึก ให้กับบุคลากรที่เกี่ยวข้อง

๑.๓ บุคลากรที่เกี่ยวข้องสามารถนำ การติดตั้งชุดไมโครโฟน Bosch CCS900 TH : รายละเอียดของ หน้าจอการบันทึก มาปรับใช้ได้ถูกต้อง

๒. สิ่งที่บรรลุเป้าหมายคืออะไร เพราะอะไร

ได้องค์ความรู้ที่เป็นประโยชน์ในการเรียนรู้ การติดตั้งชุดไมโครโฟน Bosch CCS900 TH : รายละเอียดของหน้าจอ การบันทึก ในโหมดนี้จะมีไอคอนต่างๆให้เรียนรู้ในการบันทึกเสียงได้

๓. สิ่งที่ยังไม่บรรลุเป้าหมายคืออะไร เพราะอะไร

## ๔. สิ่งที่เกินความคาดหวังคืออะไร

การติดตั้งชุดไมโครโฟน Bosch CCS900 TH : รายละเอียดของหน้าจอการบันทึก ไอคอนที่แตกต่างกันไป จะ เป็นไปตามโหมดที่เราเลือก

## ๙. คิดจะกลับไปทำอะไรต่อ

กลุ่มงานพัฒนานวัตกรรมและเทคโนโลยีการศึกษา สำนักวิทยบริการและเทคโนโลยีสารสนเทศ มหาวิทยาลัย เทคโนโลยีราชมงคลพระนคร จะมีการจัดกิจกรรม ครั้งต่อไปประมาณเดือน พฤศจิกายน ๒๕๕๗